## AKUVOX Intercom

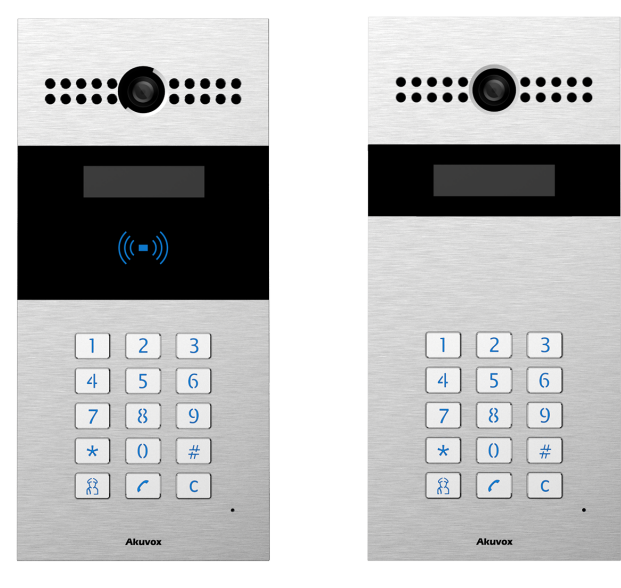

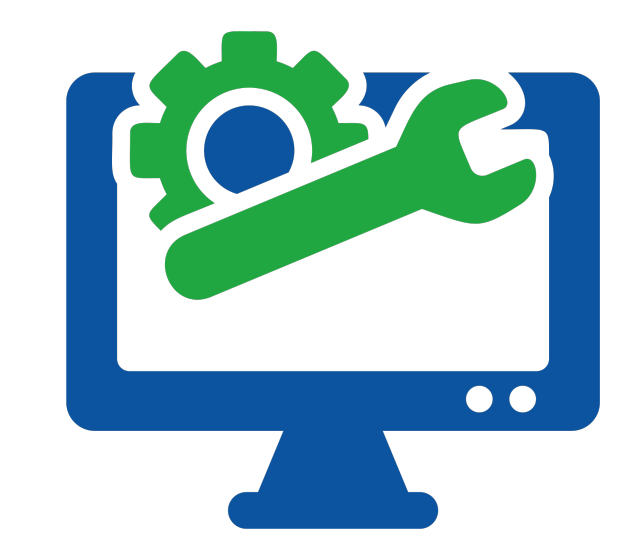

## AKUVOX R27 KAPI ÖNÜ ZİL PANELİ KULLANICI KILAVUZU

Versiyon:V1.1Tarih:09.07.2018Yetkili Email:info@akuvoxinterkom.com.Yetkili Telefon:0212 216 4466

Akuvox İnterkom Türkiye – Modüler A.Ş.

www.akuvoxinterkom.com

### KULLANIM KILAVUZU HAKKINDA

R27 Serisi Kullanım Kılavuzu 27.0.2.170 firmware güncellemesine göre hazırlanmıştır

## DETAYLI BİLGİ İÇİN BİZİMLE İLETİŞİME GEÇİNİZ.

## AKUVOX İNTERKOM TÜRKİYE DİSTRİBÜTÖRÜ MODÜLER A.Ş.

Denizhan Sok. Lalehan No:7 Kat:3 Mecidiyeköy İstanbul Tel: 0212 216 44 66

> Email: info@akuvoxinterkom.com Web: www.akuvoxinterkom.com

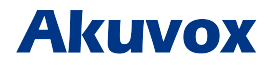

Akuvox İnterkom Türkiye – Modüler A.Ş.

www.akuvoxinterkom.com

#### 1. Ürüne Genel Bakış 1.1 Ürün Açıklaması

Akuvox R27 serisi SIP uyumlu apartman tipi interkom kapı önü zil panelidir. Uzaktan kilit açma kontrolü ve kapı önü kamera takibi için Akuvox R27'ye bağlanabilirsiniz. Ses ve video yoluyla ziyaretçilerle iletişim kurmak için Akuvox R27 kullanılabilir ve kapıyı açmak için RF kartını kullanılabilinir (sadece R27A modeli). Apartmanlar, rezidanslar, villalar, ofisler ve benzeri yerlerde uygulanabilir.

#### 1.2 Giriş Bağlantıları

**Ethernet(POE):** Hem güç hem de ağ bağlantısı sağlayabilen Ethernet (POE) konnektörü.

**12V/GND:** POE mevcut değilse harici güç kaynağı terminali. **RS485-A/B:** RS485 terminal.

WG\_D0/WG\_D1: Wiegand terminali.

**DOOR A/B/C:** Tetik sinyali giriş terminali (Örn. Röleyi açmak için)

Relay A/B/C (NO/NC/COM): Röle kontrol terminali.

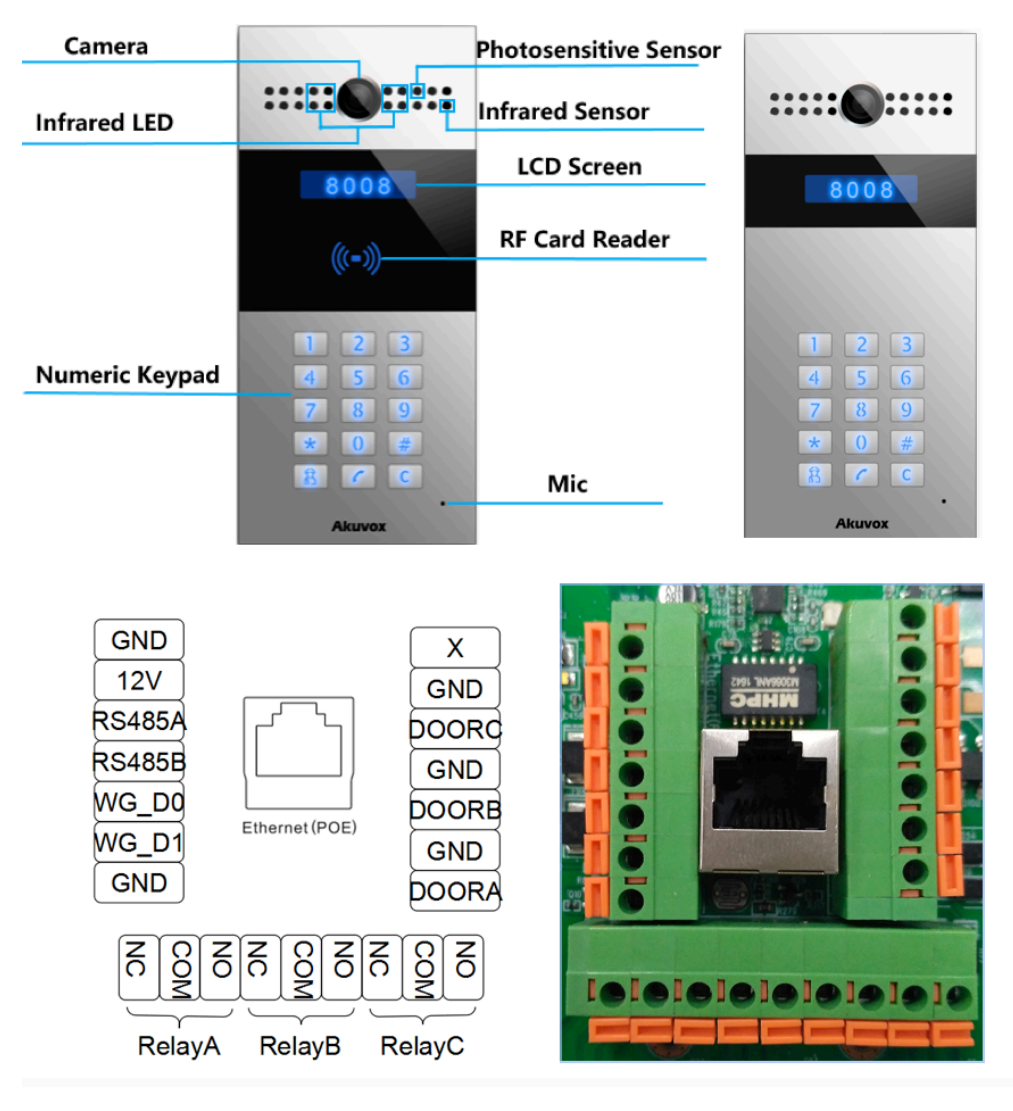

#### 2. Kullanım

#### 2.1. Çağrı Oluşturma

Cihazın üzerinde bulunan numerik tuş panelinde aramak istediğini dairenin numarasını tuşlayarak arama yapabilirsiniz.

Yönetim Merkezi Araması: Sistemde SDMC merkezi yazılım kullanılmış ise, kullanıcılar yönetim merkezi tuşuna () basıp yönetim merkezi arayabilirler. Veya SDMC kullanılmamış ise hızla arama yapmak için de bu tuşa basılabilir.

#### 2.2. Çağrı Kabul Etme

Kullanıcılar R27'yi aramak için IP telefon veya daire içi monitörünü kullanabilir ve R27 serisi varsayılan olarak otomatik olarak cevaplayacaktır. Kullanıcı otomatik cevaplamayı devre dışı bırakırsa, gelen aramayı cevaplamak için arama düğmesine ( ) basabilirsiniz.

#### 2.3. Cihaz Üzerinden Kapı Kilidi Açma

**Pin ile Kapı kilidi açma:** Kullanıcılar, önceden tanımlanmış Özel Pin kullanarak kapı kilidini açabilirler. Kilidi açmak için # + Pin Kodu + # tuşlarına basın, sonra "Kapı Açıldı" mesajını duyarsınız. Kullanıcılar yanlış Pin kodunu girerse, ekranda "Yanlış Kod" görünecektir.".

**RF Kart ile Kilit Açma (R27A):** Kullanıcılar, kilidi açmak için önceden tanımlanmış kullanıcı kartını RF kart okuyucusuna yerleştirecektir. Eğer kart sisteme kayıtlı ise "Kapı Açıldı" sesi duyulacaktır, değilse uyarı sesi alacaksınız.

**DTMF Kodu ile Kilit Açma:** DTMF ile kilit açmak için 4.4.4 bölümüne bakınız. Kapı açabilmek için iç panellerle R27'nin DTMF kodlarının aynı olması gerekir.

#### 3. Web Arayüzüne Kurulum 3.1. IP Adresi Öğrenme

Akuvox R27 serisi varsayılan olarak DHCP IP adresini kullanır. Cihaz üzerinden IP adresini öğrenmek için \*2396#'yi cihaz üzerindeki tuş takımından tuşladıktan sonra 1'e basınız.

#### 3.2. Web Arayüzüne Giriş

Bir Web Tarayıcısı açın, ilgili IP adresine girin. Ardından, giriş yapmak için varsayılan kullanıcı adı ve şifreyi girin. Varsayılan Kullanıcı Adı ve Şifre aşağıda verilmiştir.

User Name: **'admin**' Password: **'admin**'

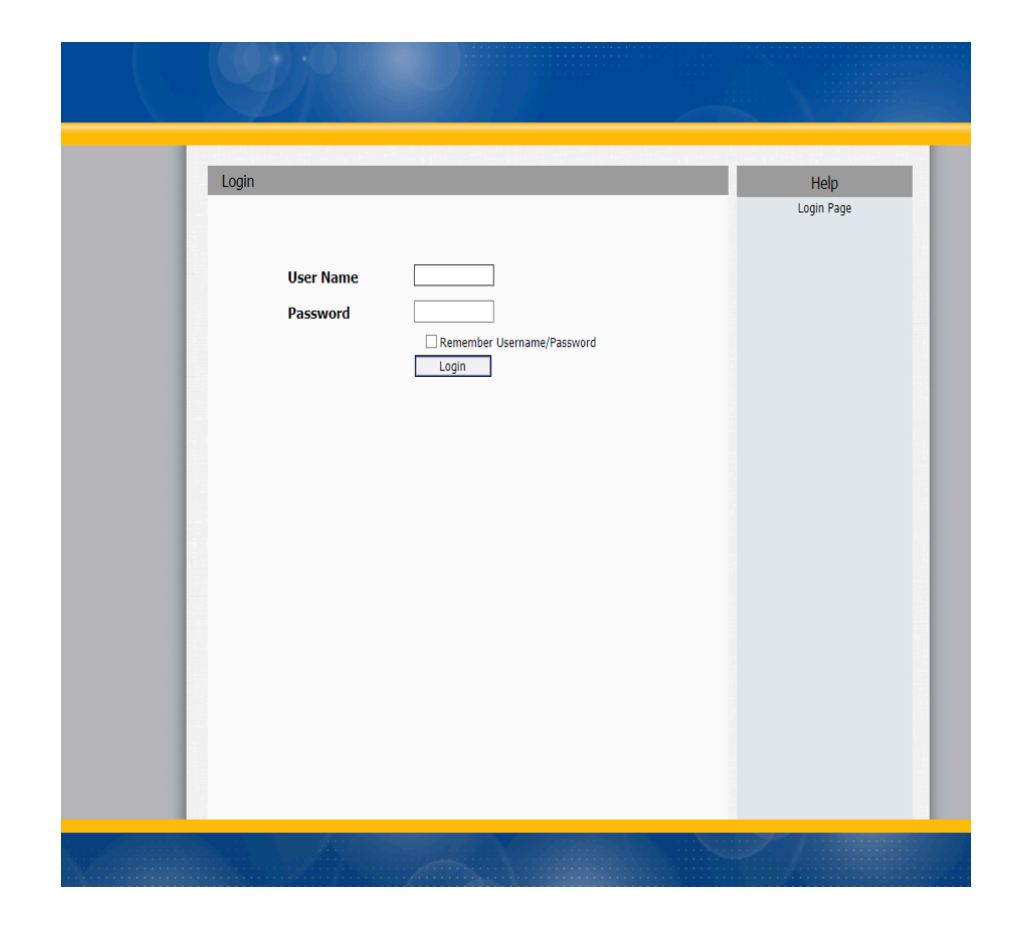

## Akuvox

Akuvox İnterkom Türkiye – Modüler A.Ş.

www.akuvoxinterkom.com

#### 3.3. Zaman Ayarları

Arayüze giriş yaptıktan sonra zaman ayarı yapmak için **Phone-Time/Lang** kısmına giriniz. Bu bölümden sistem saatini ayarlayabilirsiniz. Türkiye saatini yaz saati uygulaması zamanlarında +2, kış saati uygulaması zamanlarında +3 olarak ayarlamanız gereklidir.

#### 3.4. Ses Ayarları

Ses ayarlarına erişmek için Phone-Voice kısmına giriniz.

**Mic Volume b**ölümünden mikrofon seviyesini 1-15 arası ayarlayabilirsiniz.

**Speaker Volume** bölümünden hoparlör seviyesini 1-15 arası ayarlayabilirsiniz

**Open Door Warning** bölümü **Enabled** olması durumunda kapı açıldığında sesli bildirim aktif haldedir. **Disabled** edilmesi durumunda kapı açıldığında sesli bildirim alınmaz.

**Opendoor Tone Upload** bölümünden kapı açılma durumundaki sesli bildirimi yükleyebilirsiniz. Bu işlemiçin; Dosya Seç'e tıklandıktan sonra bilgisayarımızda bulunan ses dosyası seçilir.

Seçim ekranı kapandıktan sonra İmport tuşuna basarak ses

# Time/Lang NTP Time Zone 0 GMT ✓ Primary Server 0.pool.ntp.org ✓ Secondary Server 1.pool.ntp.org ✓ Update Interval 3600 (>= 3600s) System Time 02:43:31

|                                 | Mar Malana                    |               |
|---------------------------------|-------------------------------|---------------|
|                                 | Mic volume                    |               |
| Mic Volume                      | 8                             | (1~15)        |
|                                 |                               |               |
| s                               | opeaker Volume                |               |
| Speaker Volume                  | 8                             | (1~15)        |
|                                 |                               |               |
| Ор                              | en Door Warning               |               |
| Open Door Warning               | Enabled $\vee$                |               |
| R                               | ingBack Upload                |               |
|                                 | 浏览 Uploa                      | d Delete Expo |
| File Format: wav, size: < 200KE | B, samplerate: 16000, Bits: 1 | 6             |
|                                 |                               |               |
| Oper                            | ndoor Tone Upload             |               |
|                                 | 浏览 Uploa                      | d Delete Expo |

dosyasını yükleyebilirsiniz.

Ses dosyası wav, size:  $\leftarrow$  200KB, samplerate: 16.000, Bits: 16 formatında olmalıdır.

#### 3.5. Network Ayarları

Network ayarlarına erişmek için **Network-Basic** kısmına giriniz.

#### 3.5.1. DHCP

R27 serisi varsayılan olarak DHCP'yi kullanır, IP adresi, Alt Ağ Maskesi, Varsayılan Ağ Geçidi ve DNS sunucusu adresini DHCP sunucusundan otomatik olarak alır.

#### 3.5.2. Statik IP

Eğer seçilirse, IP adresini, Alt Ağ Maskesini, Varsayılan Ağ Geçidini ve DNS sunucusunu manuel olarak ayarlayabilirsiniz.

Eğer giriş yapamıyorsanız cihaz ile bilgisayarınız aynı IP tabanında değildir. 192.168.X.Y, formatında olan IP adreslerinin X bölümleri cihazlar ve bilgisayarınızda aynı olmalıdır. Bunu ağ bağlantısını switchten hem bilgisayarınıza hem de cihaza dağıtarak sağlayabilirsiniz.

| align the first that align the location | LAN Port      |
|-----------------------------------------|---------------|
| ) dhcp                                  |               |
| Static IP                               |               |
| IP Address                              | 192.168.1.118 |
| Subnet Mask                             | 255.255.255.0 |
| Default Gateway                         | 192.168.1.1   |
| LAN DNS1                                | 192.168.1.1   |
| LAN DNS2                                |               |

| ntercom-Basic |                  |                    |
|---------------|------------------|--------------------|
|               |                  | Public Key         |
| Key Switch    | Enabled V        |                    |
| Send Key      | Enabled <b>•</b> |                    |
| Key Value     | 33333333         | (4-8 digit number) |

#### 3.6. Kilit Açma Kodu

R27 serisi ile kapı kilidini açmak için kullanılan kodu ayarlamak için kullanılır.

**Key Switch:** Bu işlevi etkinleştirebilir veya devre dışı bırakabilirsiniz.

**Key Value:** Varsayılan olarak gelen kod 33333333'tür. Kapıyı açmak için tuş takımından #33333333# girilmelidir. Kullanıcı istediği şifreyi girebilir.

#### 3.7. RF Kart Ayarları (R27A)

Arayüzdeki Intercom-Card Setting kısmına giriniz.

#### 3.7.1. Import/Export Card Data (Kart Verisi İndirme/Yükleme)

Eğer önceden bilgisayara tanımlı kartlarınızı dışarıdan buraya import/export edebilirsiniz.

**Card Status** bölümü '**Normal**' olarak belirlendiğinde kartlı geçiş sistemi kullanılabilir. '**Card Issuing'** bölümüne getirildiğinde ise Web Arayüzü üzerinden kart tanımlama yapabilirsiniz.

|                                       | Basic                                  |  |
|---------------------------------------|----------------------------------------|--|
| Select Account                        | Auto 🗸                                 |  |
| No Answer Call                        | Disabled $\checkmark$                  |  |
|                                       |                                        |  |
|                                       | Push Button                            |  |
| Кеу                                   | Push Button                            |  |
| Key<br>Push Button                    | Push Button<br>Number<br>192.168.35.57 |  |
| Key<br>Push Button<br>No Answer Call1 | Push Button Number 192.168.35.57       |  |

#### 3.7.2. Add Card (RF Kart Ekleme RF)

(1) **Card Status** kısmını **'Card Issuing'** olarak değiştirin ve **'Apply**'ı tıklayın;

(2) Kartı kart okuyucu alanına yerleştirin ve '**Obtain'** üzerine tıklayın;

(3) IC Key Name kısmına daire numarasını veya ismini giriniz.

(4) Listeye eklemek için Add tuşuna basınız

Geçerli kart bilgisi listede gösterilecektir. Yönetici bir kartın erişim iznini silebilir veya tüm listeyi boşaltabilir. (\*)Kart ID'si IC Key Code bölümüne gelmiyorsa kartınız sisteme uyumlu değil veya arızalıdır.

## 3.7.3. Door Card Management (Yönetici Kart Ayarları)

Geçerli kart bilgisi listede gösterilecektir. Yönetici bir kartın erişim iznini silebilir veya tüm listeyi boşaltabilir.

|               | Import/Export Card Data(.x | ml)    |
|---------------|----------------------------|--------|
|               | 浏览 Import E                | Export |
|               | Card Status                |        |
| Card Status   | Card Issuing > Apply       |        |
|               | Card Setting               |        |
| IC Key DoorNu | n <u>1</u> \               |        |
| IC Key Name   |                            |        |
| IC Kev Code   | Obtain                     | Add    |

| Door Card Management |      |             |            |
|----------------------|------|-------------|------------|
| Index                | Name | Code        | Door       |
| 1                    |      |             |            |
| 2                    |      |             |            |
| 3                    |      |             |            |
| 4                    |      |             |            |
| 5                    |      |             |            |
| 6                    |      |             |            |
| 7                    |      |             |            |
| 8                    |      |             |            |
| 9                    |      |             |            |
| 10                   |      |             |            |
| Page $1 \vee$        | Prev | Next Delete | Delete All |

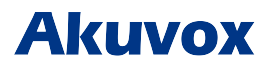

#### 3.8. Arama Ayarları

Arama ayarlarına erişmek için web arayüzünden **Intercom-Basic** kısmına giriniz.

#### 3.8.1. Speed Dial (Hızlı Arama)

Bu özellik, aynı anda 4 numaraya kadar çağrı yapmak için kullanılır. Aramanız gereken numarayı ayarladıktan sonra aramak için 📧 tuşuna basın.

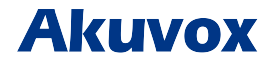